JButton nesnesine tıklandığında ve bu butonun üzerine fare ile gelindiğinde farklı arka plan rengi eklemek için aşağıdaki gibi kendi JButton sınımızı oluşturmalıyız:

```
private class MyButton extends JButton {
1
2
3
         private Color hoverBackgroundColor;
4
         private Color pressedBackgroundColor;
5
         public MyButton() {
6
7
             this(null);
8
         }
9
10
         public MyButton(String text) {
11
             super(text);
12
             super.setContentAreaFilled(false);
13
         }
14
         @Override
15
         protected void paintComponent(Graphics g) {
16
             if (getModel().isPressed()) {
17
                 g.setColor(pressedBackgroundColor);
18
19
             } else if (getModel().isRollover()) {
20
                 g.setColor(hoverBackgroundColor);
21
22
             } else {
23
                 g.setColor(getBackground());
24
             }
25
             Graphics2D graphics = (Graphics2D) g;
26
             Dimension arcs = new Dimension(5,5); //Border corners arcs {width,height},
             int width=getWidth();
27
28
             int height=getHeight();
29
             graphics.setRenderingHint(RenderingHints.KEY_ANTIALIASING,
30
             RenderingHints.VALUE_ANTIALIAS_ON);
31
             //Draws the rounded panel with borders.
32
33
             //paint background
             graphics.fillRoundRect(0, 0, width, height, arcs.width, arcs.height);
34
35
             //paint border
36
             graphics.drawRoundRect(0, 0, width - 1, height - 1, arcs.width, arcs.height);
37
             //graphics.fillRect(0, 0, width, height);
38
             //graphics.drawRect(0, 0, width-1, height-1);
39
             super.paintComponent(g);
40
         }
41
    }
```

Not: Eğer dairesel kenar istemiyorsanız 34. ve 36. satırlardaki kodu silip, 37. ve 38. satırdaki kodları kullanabilirsiniz.

Örnek olarak aşağıdaki gibi MyButton nesnesi yaratıp kullanabiliriz:

```
private JButton createIconButton(String toolTip, String imageName) {
1
2
         ClassLoader loader = getClass().getClassLoader();
3
         URL url = loader.getResource(toolBarImagesLocation + imageName);
4
         MyButton button;
5
6
         if (url != null) {
7
             ImageIcon icon = new ImageIcon(url);
8
             button = new MyButton();
9
             //Ikon eklendi
             button.setIcon(icon);
10
             button.setToolTipText(toolTip);
11
             button.setHoverBackgroundColor(new Color(46, 50, 84, 47));
12
             button.setPressedBackgroundColor(new Color(0, 0, 0, 89));
13
```

```
} else {
14
             button = new MyButton(toolTip);
15
16
         }
17
18
         button.setFocusPainted(false);
19
         button.setOpaque(false);
20
         return button;
```

21 }